### 实名认证指南

尊敬的用户:

为保障您的合法权益,避免您的身份被冒用办理企业登记, 根据国家市场监管总局工作要求,请您在递交企业设立书面材料 前,先使用"登记注册认证"APP,完成实名认证。

#### 一、实名认证范围

申请人在正式递交企业设立书面材料前,有关人员必须完成 实名认证并确认"办理企业注册登记"截止期限留有余量,确保 登记机关核准登记时,"办理企业注册登记"截止期限仍处于有 效范围。企业设立时,下列人员必须进行实名认证:

内资有限责任公司的法定代表人和股东、内资股份有限公司 发起人、内资有限责任公司或股份有限公司的董事、监事、经理, 合伙企业合伙人和执行事务合伙人委派代表、个人独资企业投资 人、企业委托代理人、联络员。

#### 二、登记注册认证 APP 下载

请根据您的手机类型,到 IOS 手机到苹果商店、华为应用市场、OPPO 应用市场、VIVO 应用市场、腾讯应用宝搜索"登记注册身份验证"下载 APP,图标如下:

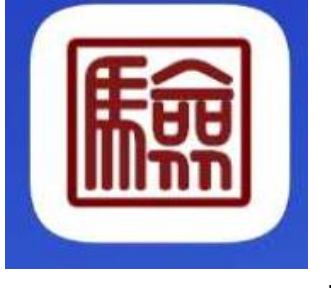

三、登记注册认

证 APP

# 1. 注册

首次安装应用,系统跳转至系统使用须知页面,强制阅读5 秒。

| <sup>中国联通</sup> " . | ❻ ▮□ ៛ ा ≠ 晚上8:08  |
|---------------------|--------------------|
| 登记                  | 注册                 |
| 事务台伙人委派代表,          | 公司的重爭、监爭、经         |
| 理,企业的委托代理人          | 、联络员等自然人应当         |
| 在办理企业登记注册业          | 务前,通过本系统提供         |
| 本人姓名、身份证件号          | 码、证件有效期限、本         |
| 人持有的实名认证手机          | 号码以及本人面部图像         |
| 等信息,由系统对相关          | 信息进行判定,通过判         |
| 定后,完成本次身份注          | 册验证操作。             |
| 3. 此项十分重要请          | <b>务必了解:</b> 通过注册验 |
| 证后,请在APP的"账号        | ·管理"界面对"是否办理       |
| 企业登记注册"选项进行         | F设置。当您将选项置         |
| 为"是"、并在"有效期"范       | 5.围内时,登记注册机        |
| 关认为: 您表达了办理         | 企业登记注册业务的真         |
| 实意思,将继续为您办          | 理企业登记注册业务。         |
| 否则,企业登记业务将          | 不能办理。 <b>需要特别说</b> |
| 明的是:请您在办理完          | 企业登记注册业务后,         |
| 尽可能及时将选项置为          | "否",进一步降低被冒        |
| 用身份的风险。下次办法         | 理业务前,随时登录账         |
| 号进行设置即可。            |                    |
| 4. 用户应对自身身          | 份注册验证行为的真实         |
| 性负责。采取非法手段          | 骗取身份注册验证的,         |
| 将依法予以处罚。            |                    |
|                     |                    |
|                     | c                  |
|                     | 5                  |

认真阅读系统使用须知后,点击确定按钮,跳转至登录页面, 点击"新用户注册"进入登记注册页面。

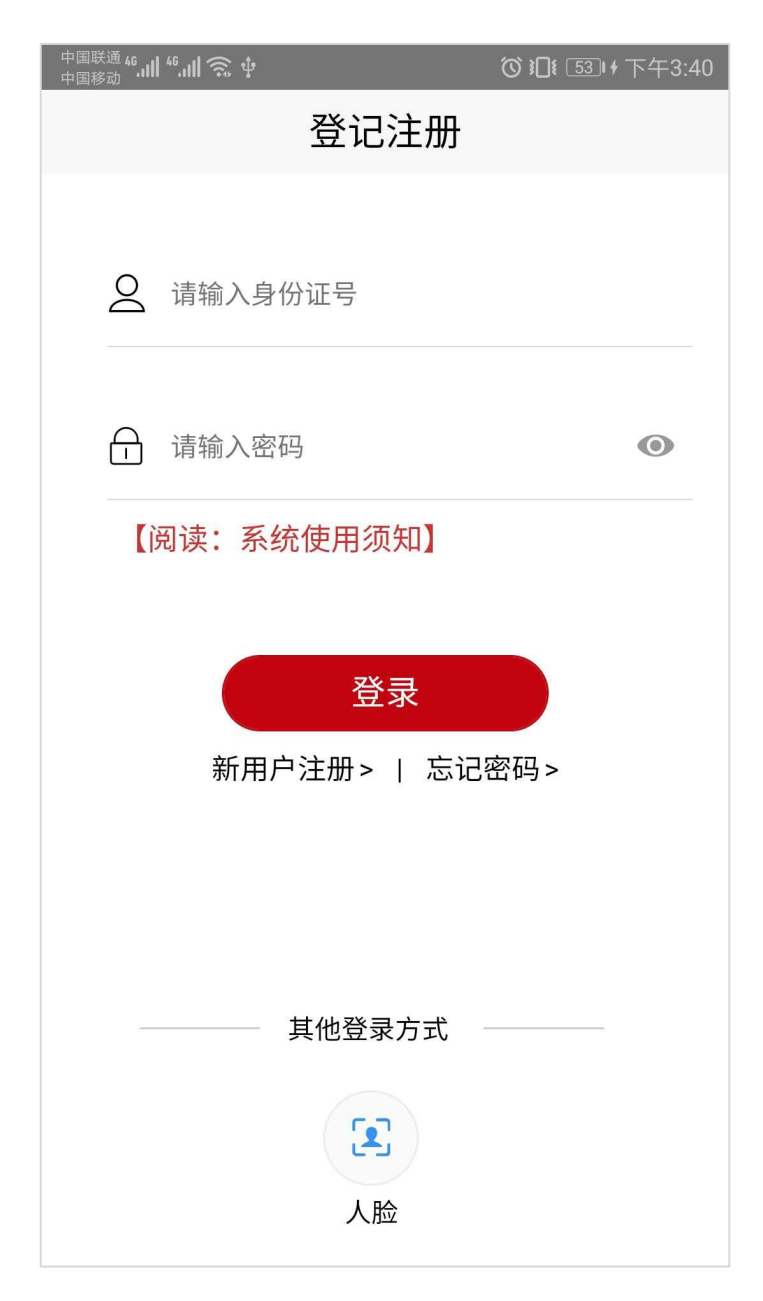

注册时,首先填写基本信息。

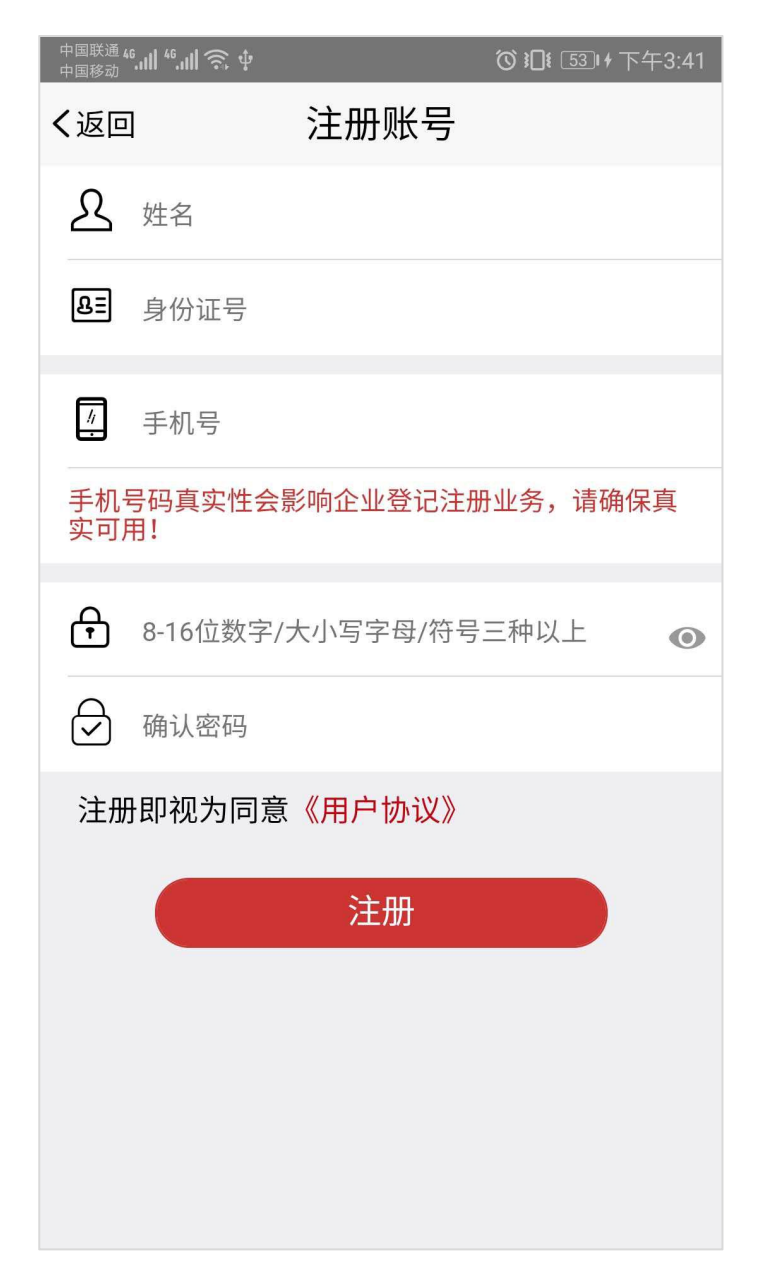

基本信息填写完成后,点击"注册"按钮,跳转至刷脸 页面;

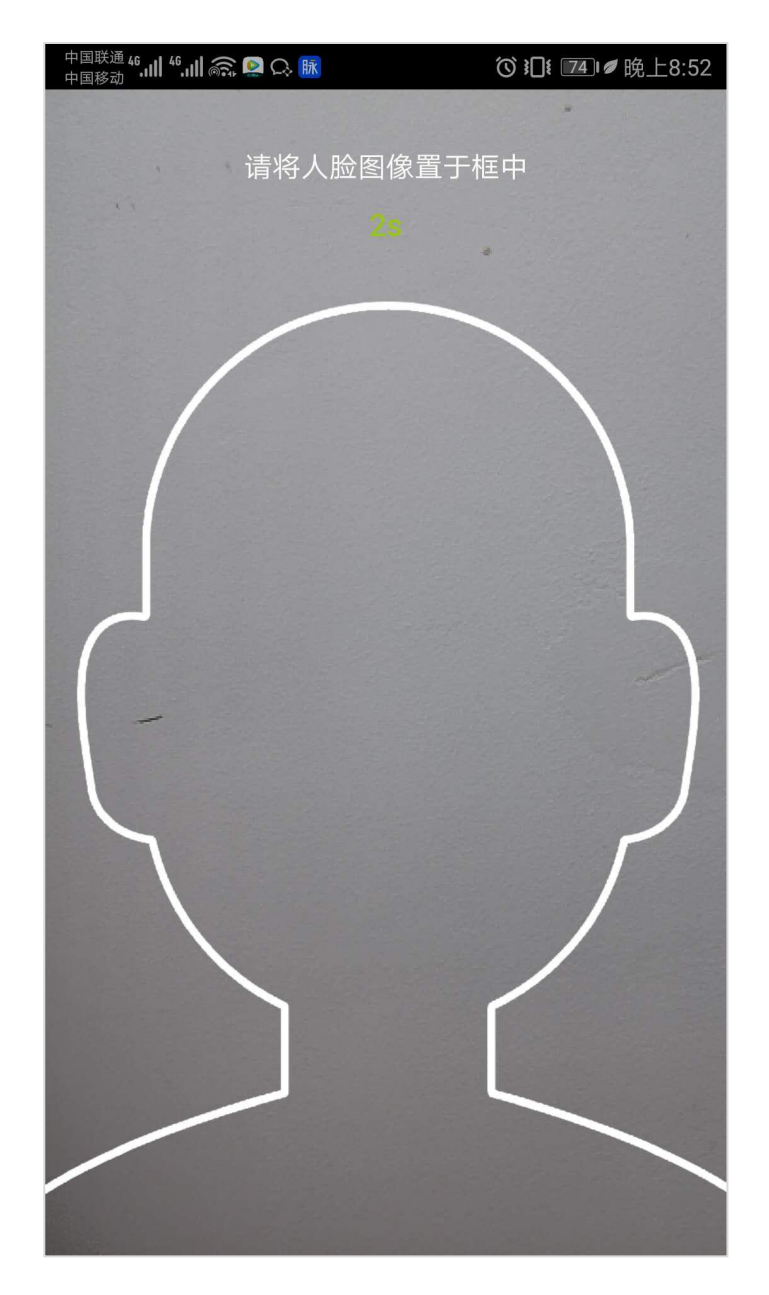

实名验证通过后,即可完成用户注册,注册成功跳转至账号 管理页面。

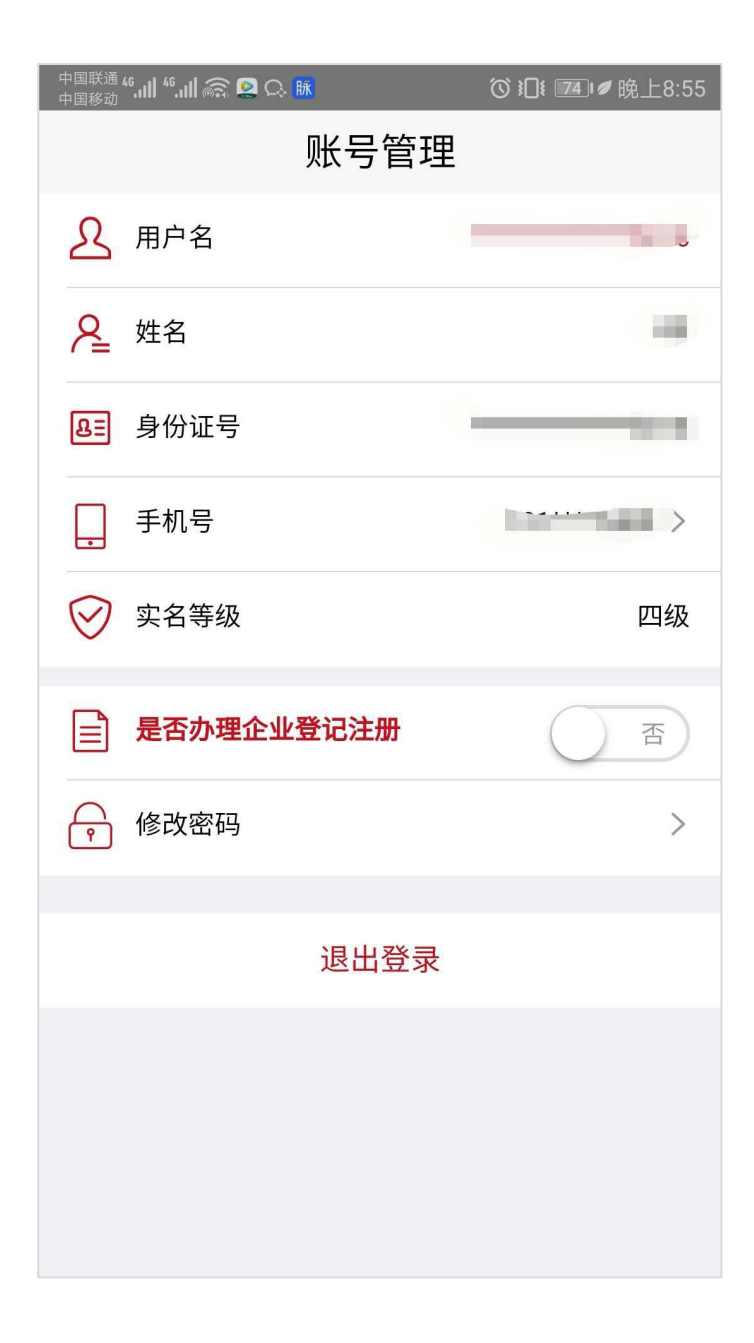

# 2. 登录

目前登录支持身份证号码+密码和身份证号码+人脸两种登录方式。

| 中国联通 46.111 46.111 奈. ‡                | ੰ ▮□ ៖ 54 । ≁ 下午3:44 |
|----------------------------------------|----------------------|
| 登记注册                                   |                      |
|                                        |                      |
|                                        |                      |
|                                        |                      |
| <u> </u>                               | ٢                    |
| 【阅读:系统使用须知】                            |                      |
|                                        |                      |
| 登录                                     |                      |
| 新用户注册>   忘记密码>                         |                      |
|                                        |                      |
|                                        |                      |
| —————————————————————————————————————— |                      |
|                                        |                      |
| 人脸                                     |                      |
|                                        |                      |

3. 忘记密码

忘记密码分两步:核验身份信息和设置新密码; 第一步:输入姓名、身份证号、点击扫描人脸;

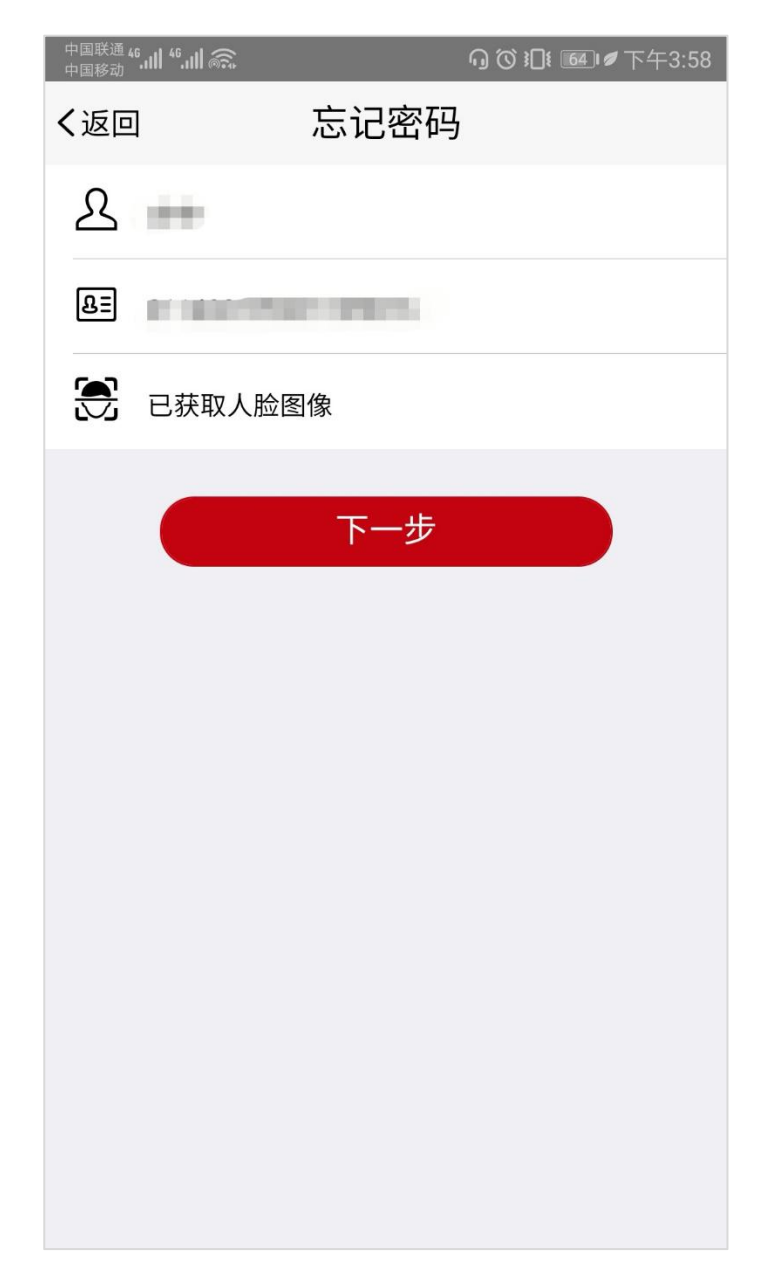

第二步:输入密码和确认密码;

| <sup>中国联通</sup> <sup>46</sup> .11 <sup>46</sup> .11 | Ê. 4     | ❻ Ю፤ ः 56□ ᠠ 下午3:46 |
|-----------------------------------------------------|----------|---------------------|
| く返回                                                 | 重置密码     |                     |
|                                                     | 您正在重置密码的 | 账户为                 |
| <u></u>                                             |          | ٥                   |
| <i>⊡</i>                                            |          | ٥                   |
|                                                     | 确定       |                     |

### 4. 修改手机号码

进入账号管理点击"手机号"进入修改手机号页面,刷脸后输入新手机号码,点击"确定"按钮完成手机号修改。

| 中国联通 <sup>46</sup> .111 <sup>46</sup> .111 | ͡ ͡ ͡ î î î i i i i i i i i i i i i i i |
|--------------------------------------------|-----------------------------------------|
| く返回                                        | 修改手机号                                   |
|                                            |                                         |
|                                            | 当前已登录账户手机号                              |
|                                            |                                         |
|                                            |                                         |
| 🛃 已获取                                      | 人脸图像                                    |
| <u>#</u> 10104                             |                                         |
| 手机号务必                                      | 准确,否则会影响业务办事流程                          |
|                                            |                                         |
|                                            | 确定                                      |
|                                            |                                         |
|                                            |                                         |
|                                            |                                         |
|                                            |                                         |
|                                            |                                         |
|                                            |                                         |
|                                            |                                         |
|                                            |                                         |

# 5. 办理企业登记注册

是否办理企业登记注册点击"确定"按钮,对办理企业登记注册 截止日期进行选择。

| 中国联通<br>中国移动 | <sup>46</sup> .11  <sup>46</sup> .11  🗟                                                                       | ♫饺፤᠋፤ ᡂ҄।┛下午4:00                                                                    |  |
|--------------|----------------------------------------------------------------------------------------------------|-------------------------------------------------------------------------------------|--|
|              | 账号管理                                                                                                    |                                                                                     |  |
| L            | 用户名                                                                                                    | **************5016                                                                  |  |
| 2            | 姓名                                                                                                    | *中                                                                                  |  |
| ßE           | 身份证号                                                                                                    | ************5016                                                                    |  |
| ٢            | 是否办理企业登证                                                                                                    | 已注册                                                                                 |  |
|              | 此操作务必保证为自身<br>达。若选择"确定",请<br>企业登记注册截止日期<br>截止日期前有效(有效<br>长为10个自然日),<br>进行调整,超期将无法<br>业务。身份信息验证5<br>出系统,以避免个人身 | 身真实意思表<br>演員重设置办理<br>明,本次验证在<br>效期每次设置最<br>您可以随时登录<br>去继续办理相关<br>完毕,请及时退<br>身份信息泄露。 |  |
|              | 取消                                                                                                    | 确定                                                                                  |  |
|              | 退出登                                                                                                    | ₹                                                                                   |  |
|              |                                                                                                    |                                                                                     |  |
|              |                                                                                                    |                                                                                     |  |
|              |                                                                                                    |                                                                                     |  |
|              |                                                                                                    |                                                                                     |  |

| 中国联通 46.11 46.111 🙃 🕂 |      | ❻ Ю ₺0 ₺ ₺ ₺ ₺ ₺ ₺ ₺ ₺ ₺ ₺ ₺ ₺ ₺ ₺ ₺ ₺ ₺ |
|-----------------------|------|------------------------------------------|
|                       | 账号管理 | í.                                       |
| <u>入</u> 用户名          |      | *************5016                        |
| ₽ 姓名                  |      |                                          |
| 8. 身份证号               |      | ************5016                         |
| 手机号                   |      | 133****9236 >                            |
| ── 实名等级               |      | 四级                                       |
| ■ 是否办理企业              | 登记注册 | 是                                        |
| 取消                    |      | 确定                                       |
| 年                     | 月    | 日                                        |
|                       |      | 03                                       |
|                       | 05   | 04                                       |
| 2019                  | 06   | 06                                       |
|                       |      |                                          |
|                       |      |                                          |

# 6. 修改密码

进入账号管理点击"修改密码"进入修改密码页面,刷脸后输入新密码和确认新密码,点击"确定"按钮完成手机号修改。

| 中国联通 46.11 46.111 高京 | ♫饺і♫៖ ᡂ≢⊄下午4:01 |
|----------------------|-----------------|
| く返回                  | 修改密码            |
| 已获取人脸图               | 图像              |
| ©                    | ٥               |
|                      | 0               |
|                      |                 |
|                      | 确定              |
|                      |                 |
|                      |                 |
|                      |                 |
|                      |                 |
|                      |                 |
|                      |                 |
|                      |                 |

7.登出

在账号管理 点击"退出登录"按钮,立即登出到登录页面。

| 中国联通 46.11 46.11 🙃 | ❻ Ю፤ 匝9 ♥ 下午4:52 |
|--------------------|------------------|
| 账号管                | 理                |
| ▲ 用户名              | ********         |
| ❷ 姓名               |                  |
| 8章 身份证号            | ******           |
| 手机号                |                  |
| 🔗 实名等级             | 四级               |
| ■ 是否办理企业登记注册       | 是                |
| ₩ 办理企业登记注册截止       | 日期  2019-06-06 > |
|                    | >                |
|                    |                  |
| 退出登                | ·录               |
|                    |                  |
|                    |                  |
|                    |                  |

### 8常见问题

#### 8.1 账号注册问题

在注册时,遇到提示"该用户已注册"信息,可以直接进行登录。 8.2 登录问题

在登录时,密码输入错误次数超过5次,账户会被锁住,此种情况可以通过刷脸登录并自动解锁或者24小时后重新尝试使用身份 证号和密码登录。

#### 8.3 版本升级

出现版本升级提醒时,需到指定地址下载最新版本。

#### 8.4 因技术原因无法使用 APP 完成实名认证怎么办

确因技术原因无法使用 APP 完成实名认证的,请与拟设立企 业登记机关联系,由自然人本人持有效身份证到现场进行人工核 验。